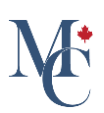

# Service de vérification des diplômes

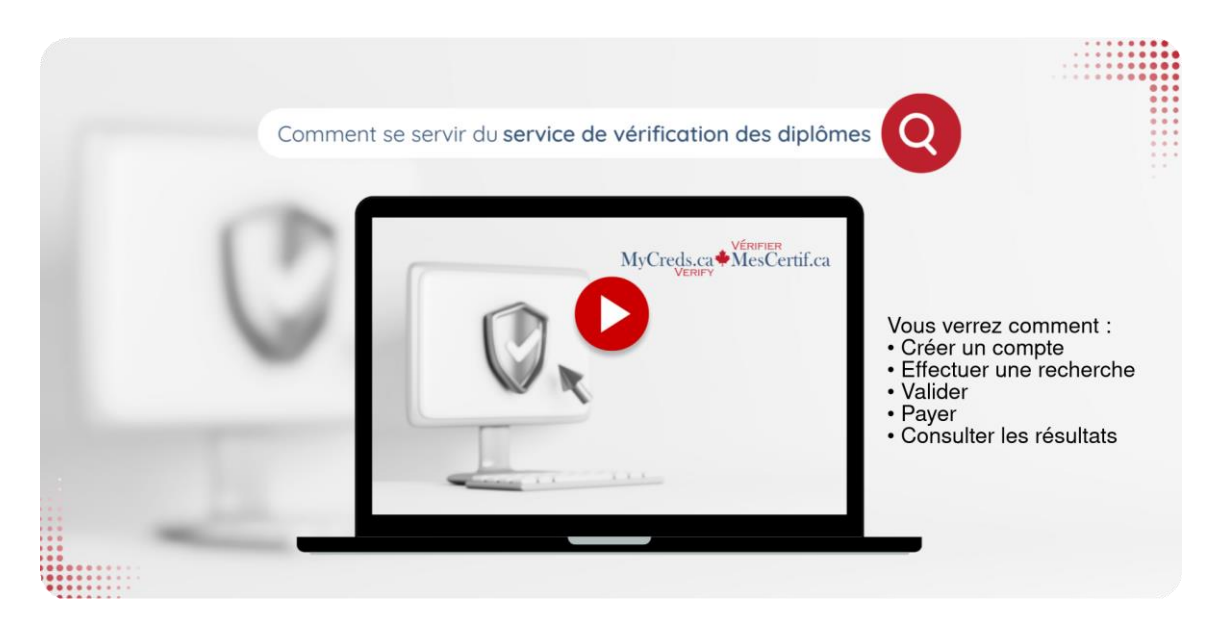

Dans cette vidéo nous verrons le fonctionnement du service de vérification des diplômes de MesCertif<sup>MC</sup>. Nous y verrons toutes les étapes, de la recherche de renseignements à l'obtention d'un registre de confirmation, en passant par le paiement.

Allez à gvs.member.mycreds.ca

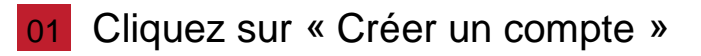

Si ce n'est déjà fait, commencez par créer un compte. Pour ce faire, cliquez sur **Créer un compte** dans la page principale, et remplissez les champs requis. Vous recevrez un courriel de validation. Si vous ne le voyez pas, vérifiez vos pourriels. Cliquez sur le bouton dans le courriel pour valider et ouvrir une session.

| des diplômes dès aujourd'hui                                                                                                    | Ouvrir une session                             |
|----------------------------------------------------------------------------------------------------|------------------------------------------------|
| Vérifier MesCertif <sup>ere</sup> - Service de vérification des diplômes aide les employeurs, le gouvernement, les agences de<br>recrutement et d'autres à valider l'obtention de diplôme d'ancien.nes étudiant.es d'établissements d'enseignement<br>postsecondaire et d'autres organismes émetteurs canadiens, de manière instantanée, sécurisée et exacte ! | Courriel                                       |
| Comment utiliser Vérifier MesCertif <sup>MC</sup> - Service de vérification des diplômes ?                                                                                                    | Mot de passe O                                 |
| Étape 1 : créez un compte;                                                                                                    | CONNEXION                                      |
| Etape 2 : saisissez les renseignements requis dans les champs obligatoires – vous pouvez effectuer une recherche d'un<br>ou de plusieurs diplômé, es avec leur nom complet, leur date de naissance ou leur matricule etudiant, la date<br>d'obtention de leur diplôme et le nom de l'établissement d'enseignement ou de l'organisme émetteur.                  | Vous ne pouvez vous connecter? Créer un compte |
| Étape 3 : validez les renseignements saisis;                                                                                                    |                                                |
| Étape 4 : saisissez vos renseignements de palement;                                                                                                    |                                                |
| Étape 5 : consultez le résultat de votre recherche.                                                                                                    |                                                |
| Organismes participants de MesCertif <sup>MC</sup>                                                                                                    |                                                |
| Consultez le site Web Vérifier MesCertif <sup>MC</sup> ou notre foire aux questions pour en savoir davantage.                                                                                                    |                                                |

#### 02 Saisissez les renseignements demandés

Après avoir ouvert une session, complétez le formulaire de vérification. Attention aux accents ! Les noms et les prénoms doivent correspondre à ceux qui figurent sur le diplôme de l'étudiante ou de l'étudiant.

| Saisissez vos critères de recherche ci-dessous. Tous les champs qui comportent un astérisque                                                                      | (*) sont obligat |                                                                                                    |
|----------------------------------------------------------------------------------------------------|------------------|----------------------------------------------------------------------------------------------------|
| Cilinear later were as the alter whether physicaus descions                                                                                                    |                  | toires. Ces champs obligatoires servent au processus de correspondance automatisé.                                                                                                    |
| <u>Cliquez ici</u> si vous souhaitez veriner plusieurs dossiers.                                                                                                  |                  |                                                                                                    |
| Prénom *                                                                                                    |                  | Nom *                                                                                                    |
| Assurez-vous que les noms correspondent exactement à ceux indiqués sur le diplôme et incluent les espaces, les apostrophes<br>diacritiques.                       | s et les signes  |                                                                                                    |
|                                                                                                    |                  |                                                                                                    |
| Date de naissance (mm/aaaa) *                                                                                                    | <b>İ</b> (0      | u) Matricule étudiant de l'établissement *                                                                                                    |
| Vous devrez fournir le mois et l'année de naissance de l'étudiant pour effectuer une recherche.                                                                   |                  |                                                                                                    |
| Année d'obtention de diplôme (aaaa)                                                                                                    | Ö                | Établissement d'enseignement ou organisme émetteur *                                                                                                    |
| L'année d'obtention de diplôme correspond à l'année de l'octroi du grade, ce qui peut différer de l'année où les exigences du c<br>programme ont été satisfaites. | cours ou du      | Choluissez l'établissement d'enseignement ou l'organisme émetteur à partir de la liste déroulante. Si l'établissement d'enseignement ou<br>l'organisme riset pau dans la liste, c'est que les remaignements en lien avec les obtentions de diplôme n'ont pas encore dit rendus disponible<br>dans Vertife MacRetti <sup>NM</sup> . |
|                                                                                                    |                  |                                                                                                    |

## 103 Indiquez la date de naissance ou le matricule étudiant – pas les deux

Vous pouvez saisir soit la date de naissance (mois et année) soit le matricule étudiant. Pas les deux. L'année d'obtention de diplôme est facultative et, si le champ est vide, la recherche portera sur les diplômes obtenus par l'étudiant·e, dans cet établissement d'enseignement, peu importe l'année.

| Verifier un diplôme                                                                                                    |                                                                                                    |
|----------------------------------------------------------------------------------------------------|----------------------------------------------------------------------------------------------------|
| Salsissez vos critères de recherche ci-dessous. Tous les champs qui comportent un astérisque (*) sont oblig                                                                | atoires. Ces champs obligatoires servent au processus de correspondance automatisé.                                                                                                    |
| Cliquez ici si vous souhaitez vérifier plusieurs dossiers.                                                                                                    |                                                                                                    |
| Dránam*                                                                                                    | Nom*                                                                                                    |
| r records<br>Assurez-vous de les noms carrespondent exactement à ceux indiqués sur le diplôme et incluent les espaces, les apostrophes et les signes<br>diacritiques.      | runr                                                                                                    |
| Date de naissance (mm/aaaa) *                                                                                                    | 0) Matricule étudiant de l'établissement *                                                                                                    |
| Vous devrez fournir le mois et l'année de naissance de l'étudiant pour effectuer une recherche.                                                                            | 9                                                                                                    |
|                                                                                                    |                                                                                                    |
| Année d'obtention de diplôme (aaaa)                                                                                                    | Établissement d'enseignement ou organisme émetteur *                                                                                                    |
| L'année d'abtention de diplôme correspond à l'année de l'octroi du grade, ce qui peut différer de l'année où les exigences du cours ou du<br>programme ent été autalaites. | Choissanz fréablissement de l'impaignement ou l'organisme émetteur à partir de la liste découlante. Si l'établissement d'immégnement ou<br>l'organisme riest pas dans la liste, c'est que les renneignements en lien avec les obtentions de diplôme riont pas encore été rendus disposibles<br>dans Vérifie MurcaCorthi <sup>me</sup> . |
|                                                                                                    | RÉINITIALISER Q. RECHERCHER                                                                                                    |
|                                                                                                    |                                                                                                    |

## 04 Cliquez sur « Rechercher »

Une fois les renseignements saisis, cliquez sur le bouton Rechercher.

| Vérifier un diplôme                                                                                                    |                                                                                                    |                                                                                                    |
|----------------------------------------------------------------------------------------------------|----------------------------------------------------------------------------------------------------|----------------------------------------------------------------------------------------------------|
| Saisissez vos critères de recherche ci-dessous. Tous les champs qui comporte                                                                | nt un astérisque (*) sont obligatoires. Ces champs obligatoires servent au processus                                                                                                    | de correspondance automatisé.                                                                                                    |
| Cliquez ici si vous souhaitez vérifier plusieurs dossiers.                                                                                  |                                                                                                    |                                                                                                    |
|                                                                                                    |                                                                                                    |                                                                                                    |
| Prénom*                                                                                                    | Nom*                                                                                                    |                                                                                                    |
| Assure: vous que les noms correspondent exactement à coux indiqués sur le diplôme et incluent les eng<br>diacritiques.                      | paces, les apostrophes et les signes                                                                                                    |                                                                                                    |
|                                                                                                    |                                                                                                    |                                                                                                    |
| Date de naissance (mm/aaaa) *                                                                                                    | Du Matricule étudiant de l'établissement *                                                                                                    |                                                                                                    |
| Vous devrez fournir le moin et l'année de naissance de l'étudiant pour effectuer une recherche.                                             |                                                                                                    |                                                                                                    |
| Année d'obtention de diplôme (aaaa)                                                                                                    | Etablissement d'enseignement ou organisme émett                                                                                                    | eur*                                                                                                    |
| L'année d'obtention de diplôme correspond à l'année de l'actroi du grade, ce qui peut différer de l'année<br>programme ant été satisfaites. | e où les exigences du cours ou du Chainistez l'établissement d'enseignement ou l'organisme énetteur<br>l'organisme n'est par dates la hite, c'est que les renneignements en les<br>dans Vérifue MesCertif <sup>an</sup> . | à partir de la fiste déroulante. Si fétablissement d'enseignement ou<br>n avec les obtentions de diplôme n'ant pas encore été rendus dispanibles |
|                                                                                                    |                                                                                                    |                                                                                                    |
|                                                                                                    |                                                                                                    |                                                                                                    |

## 05 Vérifiez l'exactitude des critères de recherche

Prenez le temps de vérifier l'exactitude des critères de recherche, avant de poursuivre vers le paiement. Attention aux accents ! Servez-vous de l'icône du crayon si vous devez corriger quelque chose.

| Avant que no<br>remboursen | ous traitions votre dema<br>ent n'est prévu dans le d | nde et votre paiement, veui<br>cas où des données erronée: | llez confirmer l'exactitude de<br>s seraient saisies. | s renseignements saisis. Au t | pesoin, cliquez sur l'icône de modification et apportez les change           | ments nécessaires. Aucun |
|----------------------------|-------------------------------------------------------|------------------------------------------------------------|-------------------------------------------------------|-------------------------------|------------------------------------------------------------------------------|--------------------------|
| Prénom<br>Sigismondo       | Nom de famille<br>Loomes                              | Date de naissance                                          | Matricule étudiant<br>46119252740                     | Année d'obtention             | Etablissement d'enseignement ou organisme émetteur<br>University of Digitary | ×                        |
|                            |                                                       |                                                            |                                                       |                               |                                                                              | Total: 20.00 CAD         |
|                            |                                                       |                                                            |                                                       |                               | RETOUR                                                                       | PROCEDER AU PAIEMENT     |
|                            |                                                       |                                                            |                                                       |                               |                                                                              |                          |
|                            |                                                       |                                                            |                                                       |                               |                                                                              |                          |
|                            |                                                       |                                                            |                                                       |                               |                                                                              |                          |

## 06 Cliquez sur « Procéder au paiement »

Une fois l'exactitude des renseignements vérifiée, cliquez sur Procéder au paiement.

| Vérifiez                     | z les critère                                       | s de recherch                                             | e                                                     |                               |                                                                     |                          |
|------------------------------|-----------------------------------------------------|-----------------------------------------------------------|-------------------------------------------------------|-------------------------------|---------------------------------------------------------------------|--------------------------|
| Avant que nou<br>rembourseme | is traitions votre dema<br>nt n'est prévu dans le c | nde et votre paiement, veui<br>cas où des données erronée | llez confirmer l'exactitude de<br>s seraient saisies. | s renseignements saisis. Au l | pesoin, cliquez sur l'icòne de modification et apportez les changer | nents nécessaires. Aucun |
| Prénom                       | Nom de famille                                      | Date de naissance                                         | Matricule étudiant                                    | Année d'obtention             | Etablissement d'enseignement ou organisme émetteur                  |                          |
| Sigismondo                   | Loomes                                              | •                                                         | 46119252740                                           |                               | University of Digitary                                              | / ×                      |
|                              |                                                     |                                                           |                                                       |                               |                                                                     | Total : 20.00 CAD        |
|                              |                                                     |                                                           |                                                       |                               | RETOUR                                                              | PROCÉDER AU PAIEMENT     |
|                              |                                                     |                                                           |                                                       |                               |                                                                     |                          |
|                              |                                                     |                                                           |                                                       |                               |                                                                     |                          |
|                              |                                                     |                                                           |                                                       |                               |                                                                     |                          |
|                              |                                                     |                                                           |                                                       |                               |                                                                     |                          |

## 07 Remplissez les champs de la fenêtre de paiement

Commencez par saisir l'adresse résidentielle ou l'adresse de l'entreprise. L'adresse de facturation doit correspondre à l'adresse de la carte de paiement.

| Paiement                                  |                       |                                                                                                    |                                                                                                    |
|-------------------------------------------|-----------------------|----------------------------------------------------------------------------------------------------|----------------------------------------------------------------------------------------------------|
| Vous payez pour 1 vérification            |                       |                                                                                                    |                                                                                                    |
| Adresse résidentielle ou de l'entreprise  | e                     | Renseignements sur la carte                                                                                                    |                                                                                                    |
| Nom et prénom *                           |                       | Numéro de carte *                                                                                                    |                                                                                                    |
| Adresse ligne 1 *                         | Adresse ligne 2       | Date d'expiration * Co                                                                                                    | ode CVV/CVC *                                                                                                    |
| Ville *                                   | État/comté/province * | Csuriel °<br>prenom.nom@domaine.ca                                                                                                    |                                                                                                    |
| Pays *                                    |                       | Avez-vous un code promotionnel?<br>ENTREZ VOTRE CODE                                                                                                    |                                                                                                    |
| Adresse de facturation                    | eprise                | Sous-total :<br>Rabais :                                                                                                    | 20.00 CAD                                                                                                    |
| Enregistrer mes coordonnées pour d'autres | transactions          | Taxes :<br>Total :                                                                                                    | 0.00 CAD<br>20.00 CAD                                                                                                    |
|                                           |                       | Mes/Certi <sup>1944</sup> vollise Stripe pour le traitement du paiement<br>Mes/Certi <sup>1944</sup> isuaiement ioraque le paiement est effectué<br>la société érrestrice de la carte de paiement pour teterir<br>ur ovier carde crédit et les déblogene par la suite. Ce | L Vous recevrez un recu provenant de<br>avec succès. Lorsque les palements échouent,<br>es fonds pour une durée de 24 à 72 heures<br>i est un processus que la société de palement |

# 08 Cliquez sur « Payer »

Après avoir cliqué sur **Payer**, vous aurez l'occasion d'effectuer une dernière vérification de l'exactitude des renseignements.

| N | MyCreds.ca McsCertif.ca NOUVELLE RECHERCHE                                                                                          | HISTORIQUE DES RECHERCHES EN SAVOIR PLUS |                                                                                                    | O Zoe Citizen 👻                                                                                                    |
|---|----------------------------------------------------------------------------------------------------|------------------------------------------|----------------------------------------------------------------------------------------------------|----------------------------------------------------------------------------------------------------|
|   | Paiement<br>Vous payez pour 1 vérification                                                                                          |                                          |                                                                                                    |                                                                                                    |
|   | Adresse résidentielle ou de l'entreprise                                                                                            |                                          | Renseignements sur la carte                                                                                                    |                                                                                                    |
|   | Nom et prénom *                                                                                                    |                                          | Numéro de carte *                                                                                                    |                                                                                                    |
|   | Adresse ligne 1*                                                                                                    |                                          | Date d'expiration " Code                                                                                                    | ¢W/¢V¢*                                                                                                    |
|   | Ville*                                                                                                    | État/comté/province *                    | Connel*<br>prenom.nom@domaine.ca                                                                                                    |                                                                                                    |
|   |                                                                                                    | Code postal *                            | Avez-vous un code promotionnel?                                                                                                    |                                                                                                    |
|   | Adresse de facturation  I dentique à l'adresse résidentielle ou d'entreprise Enregistrer mes coordonnées pour d'autres transactions |                                          | Sous-total :<br>Rataái:<br>Taxes :<br>Total :                                                                                                    | 2000 CAD<br>0.00 CAD<br>0.00 CAD<br>20.00 <b>CAD</b>                                                                                                    |
|   |                                                                                                    |                                          | MecCanstill - submits Stripp pour las traitment du paivement. Un<br>MecCanstill - submits more impairement paivement est effectual anne<br>la subdité constituit de la cante de paivement paut restruir les<br>sur autors canta de carálite e debiblioguer par la suble. Cesi es<br>contrôle à part entière | as recorder qui regularizatione<br>concel para una durine de 24.972 hourses<br>una procession que la société de palement<br>(un procession que la société de palement) |
|   |                                                                                                    |                                          | PAYER                                                                                                    |                                                                                                    |

## 09 Cliquez sur « Démarrer »

Après les avoir vérifiés et corrigés au besoin, cliquez sur Démarrer pour lancer la recherche.

| Procéd        | lez à la vérifi             | cation                     |                                  |                               |                                                                     |          |
|---------------|-----------------------------|----------------------------|----------------------------------|-------------------------------|---------------------------------------------------------------------|----------|
| S Votr        | e palement a été traité av  | vec succès.                |                                  |                               |                                                                     | ×        |
| Veuillez pren | dre le temps de vérifier l' | exactitude des renseigneme | nts que vous avez saisis. Si vou | is devez apporter des changen | nents, cliquez sur l'icône de modification correspondant à la rangé | e.       |
| Prénom        | Nom de famille              | Date de naissance          | Matricule étudiant               | Année d'obtention             | Établissement d'enseignement ou organisme émetteur                  |          |
| Sigismondo    | Loomes                      |                            | 46119252740                      |                               | University of Digitary                                              | 1        |
|               |                             |                            |                                  |                               | ý,                                                                  | Démarrer |
|               |                             |                            |                                  |                               |                                                                     |          |
|               |                             |                            |                                  |                               |                                                                     |          |

## 10 Cliquez sur « Confirmation »

Si votre recherche est fructueuse, dans la page Résultats de recherche, un crochet vert s'affichera. Vous verrez également un lien qui mène à un registre de vérification. Cliquez sur **Confirmation** pour accéder au registre en PDF.

| Résultats                                     | de rechero                                    | che                                 |                              |                                                    |                                                                                                    |                                                                                        |                     |
|-----------------------------------------------|-----------------------------------------------|-------------------------------------|------------------------------|----------------------------------------------------|----------------------------------------------------------------------------------------------------|----------------------------------------------------------------------------------------|---------------------|
| Vous trouverez ci-d                           | essous les résultats d                        | le votre rechero                    | the. Cette in                | formation est officiel                             | le et provient directement de l'établissement émetteu                                                              | r ou de l'organisation émettrice.                                                      |                     |
| Si les résultats obte                         | nus lors d'une vérific                        | ation ne sont pa                    | is ceux atter                | ndus, vous pouvez :                                |                                                                                                    |                                                                                        |                     |
| 1. Reconfirmez l'exa<br>sont différents de o  | ctitude des renseign<br>eux que vous avez sai | ements auprès<br>isis lors de votre | de l'étudiant<br>e recherche | t.e, notamment son no<br>initiale, saisissez les c | om complet, tel qu'indiqué sur son diplôme d'études, se<br>ritères de recherche rectifiés et effectuez le paiemen! | an matricule étudiant ou sa date de naissance. Si ce<br>; pour une nouvelle recherche; | s renseignements    |
| 2. Si la recherche n'e<br>Historique des rech | est toujours pas fruct                        | ueuse et que de                     | es vérificatio               | ns plus approfondies                               | soient nécessaires, veuillez prendre note du numéro d                                                              | le transaction et du numéro de commande qui se tr                                      | ouvent dans la page |
| 3. Écrivez à support                          | edigitary.net et foun                         | nissez le numér                     | o de transa                  | ction et le numéro de                              | commande afin qu'une vérification manuelle puisse éti                                                              | re effectuée auprès de l'organisme émetteur.                                           |                     |
| Veuillez no                                   | ter : Avant de quitter                        | cette page, ass                     | urez-vous d                  | 'imprimer ou de téléc                              | harger les données afin de les conserver.                                                                          | 🕘 CSV 🖨 IMPRIMER + N                                                                   | OUVELLE RECHERCHE   |
|                                               | No de commande                                | Prénom                              | Nom                          | Année d'obtention                                  | Etablissement d'enseignement ou organisme émetteur                                                                 | Nom du diplique dans sa langue d'origine                                               |                     |
| No de transaction                             |                                               |                                     |                              |                                                    |                                                                                                    |                                                                                        | 1                   |
| No de transaction<br>1665                     | 3480                                          | Sigismondo                          | Loomes                       | 2017                                               | University of Digitary                                                                                             | Bachelor of Engineering                                                                | CONFIRMATION        |

## 11 Téléchargez immédiatement le registre en PDF

Téléchargez immédiatement le registre de vérification en PDF. Attention, il ne sera plus accessible après avoir quitté la page des résultats.

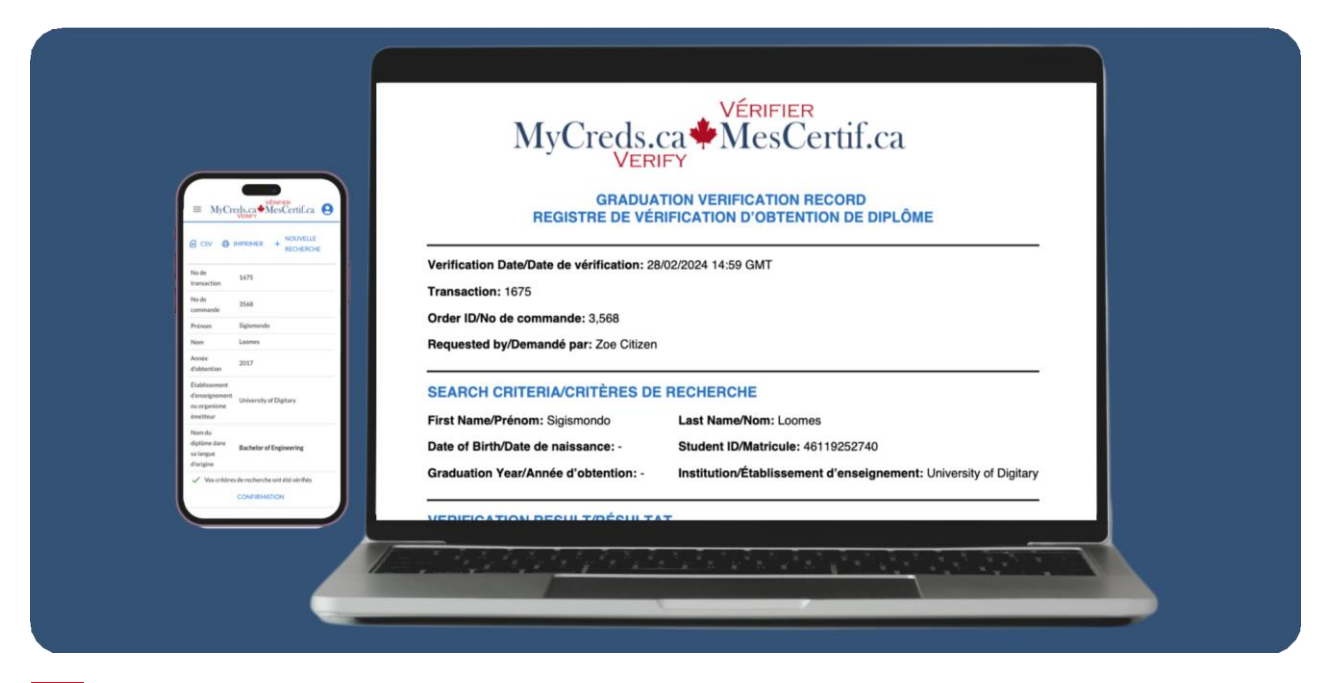

#### Si vous obtenez un cercle rouge avec un point d'interrogation

Si votre recherche n'est pas fructueuse, un cercle rouge avec un point d'interrogation s'affichera. Vérifiez bien vos paramètres de recherche. Si vous trouvez une erreur, vous pourrez faire une nouvelle recherche avec les paramètres corrigés. Vous devrez payer à nouveau.

| resultats                                                                                                    | ue recherch                                                                                 | e                                                               |                                                  |                                                                                |                                                                                                    |                                                                           |                   |
|----------------------------------------------------------------------------------------------------|---------------------------------------------------------------------------------------------|-----------------------------------------------------------------|--------------------------------------------------|--------------------------------------------------------------------------------|----------------------------------------------------------------------------------------------------|---------------------------------------------------------------------------|-------------------|
| Vous trouverez ci-de                                                                                                    | ssous les résultats de v                                                                    | otre recherche. C                                               | ette informat                                    | ion est officielle et prov                                                     | vient directement de l'établissement émetteur ou de l'orga                                                                                                    | inisation émettrice.                                                      |                   |
| Si les résultats obten                                                                                                    | us lors d'une vérificatio                                                                   | on ne sont pas ceu                                              | x attendus, vo                                   | ous pouvez :                                                                   |                                                                                                    |                                                                           |                   |
| 1. Reconfirmez l'example a l'example a l'e | titude des renseignem<br>ux que vous avez saisis                                            | ents auprès de l'ét<br>lors de votre rech                       | udiant.e, nota<br>erche initiale                 | amment son nom compl<br>saisissez les critères de                              | let, tel qu'indiqué sur son diplôme d'études, son matricule<br>e recherche rectifiés et effectuez le paiement pour une no                                     | étudiant ou sa date de naissance. Si ces n<br>uvelle recherche:           | enseignements     |
| 2. Si la recherche n'e<br>Historique des reche<br>3. Écrivez à support<br>Veuillez not                                                                                                    | st toujours pas fructueu<br>rches:<br>Bdigitary.net et fourniss<br>er : Avant de quitter ce | use et que des véri<br>sez le numéro de t<br>tte page, assurez- | fications plus<br>ransaction et<br>vous d'imprin | a approfondies soient né<br>: le numéro de commanc<br>ner ou de télécharger le | scessaires, veuillez prendre note du numéro de transaction<br>de afin qu'une vérification manuelle puisse être effectuée<br>es données afin de les conserver. | n et du numéro de commande qui se trou<br>auprès de l'organisme émetteur. | vent dans la page |
| No de transcrition                                                                                                    | No de commande                                                                              | Prénom                                                          | Nom                                              | Année d'obtention                                                              | Établissement d'enseignement ou organisme émetteur                                                                                                    | Nom du diplômetans sa langue d'orig                                       | ine               |
| No de transaction                                                                                                    |                                                                                             | Sizismondo                                                      | Loomes                                           |                                                                                | University of Digitary                                                                                                    |                                                                           |                   |
| 1666                                                                                                    | 3481                                                                                        | adramanaa                                                       |                                                  |                                                                                |                                                                                                    |                                                                           |                   |
| 1666                                                                                                    | 3481                                                                                        |                                                                 |                                                  |                                                                                |                                                                                                    |                                                                           |                   |

## 13 Quoi faire ?

Si vous avez vérifié les données et qu'elles sont exactes, ça ne veut pas dire que l'étudiante ou l'étudiant n'a pas obtenu un diplôme de cette école. Vérifiez que les renseignements correspondent exactement à ceux du diplôme. S'ils sont différents, recommencez avec les bons critères. Si tout est bon, dans l'onglet Historique des recherches, prenez note du numéro de transaction et du numéro de commande. Écrivez ensuite à support@digitary.net avec ces numéros pour une vérification manuelle.

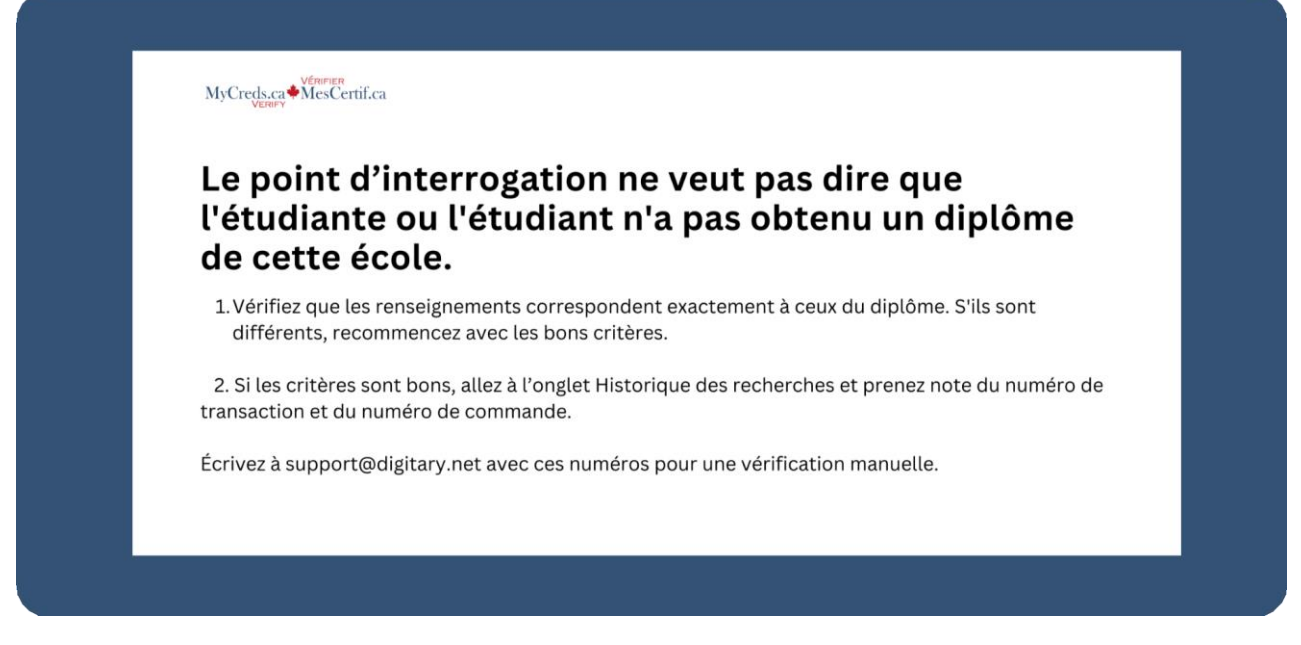

## 14 Cliquez sur « Nouvelle recherche »

Vous avez l'option d'effectuer une nouvelle recherche en cliquant sur Nouvelle recherche.

|                                             | de rechero                                                 | che                                 |                             |                                                   |                                                                                                    |                                                                            |                                        |
|---------------------------------------------|------------------------------------------------------------|-------------------------------------|-----------------------------|---------------------------------------------------|----------------------------------------------------------------------------------------------------|----------------------------------------------------------------------------|----------------------------------------|
| ous trouverez ci-dr                         | essous les résultats d                                     | de votre recher                     | .he. Cette in               | nformation est officiel                           | le et provient directement de l'établissement émetter                                                             | r ou de l'organisation émettrice.                                          |                                        |
| l les résultats obter                       | nus lors d'une vérific                                     | ation ne sont pa                    | is ceux atter               | ndus, vous pouvez :                               |                                                                                                    |                                                                            |                                        |
| . Reconfirmez l'exa<br>ont différents de cr | ctitude des renseign<br>eux que vous avez sa               | ements auprès<br>isis lors de votr  | de l'étudian<br>e recherche | t.e. notamment son n<br>initiale, saisissez les c | om complet, tel qu'indiqué sur son diplôme d'études, s<br>ritères de recherche rectifiés et effectuez le paiement | on matricule étudiant ou sa date de naissa<br>pour une nouvelle recherche; | ince. Si ces renseignements            |
| Si la recherche n'e<br>listorique des rech  | ist toujours pas fruct<br>erches:<br>@digitary.net et four | aueuse et que de<br>missez le numér | es vérificatio              | ons plus approfondies                             | soient nécessaires, veuillez prendre note du numéro o<br>commande afin ou'une vérification manuelle puisse ét     | le transaction et du numéro de commande                                    | e qui se trouvent dans la page<br>eur. |
| Veuillez not                                | ter : Avant de quitter                                     | r cette page, ass                   | urez-vous d                 | l'imprimer ou de téléc                            | charger les données afin de les conserver.                                                                        |                                                                            | <b></b>                                |
|                                             |                                                            |                                     |                             |                                                   |                                                                                                    | CSV 🖨 IMPRIMER                                                             | + NOUVELLE RECHERCH                    |
|                                             |                                                            |                                     |                             |                                                   |                                                                                                    |                                                                            |                                        |
|                                             | 3480                                                       | Sigismondo                          | Loomes                      | 2017                                              | University of Digitary                                                                                            | Bachelor of Engineering                                                    |                                        |
| 1665                                        |                                                            |                                     |                             |                                                   |                                                                                                    |                                                                            |                                        |
| 1665                                        |                                                            |                                     |                             |                                                   |                                                                                                    |                                                                            |                                        |

#### 15 Cliquez sur « Oui, quitter » ou sur « Déconnexion »

Si vous quittez la page des résultats, un message vous rappellera que les résultats affichés ne seront plus accessibles. Cliquez sur **Oui, quitter**. Vous pourrez ensuite lancer une autre recherche ou vous déconnecter.

| Resultats                                   | de recherc                                     | che                                   |                            |                                        |                                                                                                    |                                                                                             |                                    |
|---------------------------------------------|------------------------------------------------|---------------------------------------|----------------------------|----------------------------------------|----------------------------------------------------------------------------------------------------|---------------------------------------------------------------------------------------------|------------------------------------|
| Vous trouverez ci-o                         | lessous les résultats d                        | le votre recherc                      | he. Cette inf              | formation est of                       | ficielle et provient directement de l'établissemen                                                      | t émetteur ou de l'organisation émettrice.                                                  |                                    |
| Si les résultats obte                       | nus lors d'une vérific                         | ation ne sont pa                      | s ceux atten               | idus, vous pouve                       | 1Z :                                                                                                    |                                                                                             |                                    |
| 1. Reconfirmez l'ex<br>sont différents de l | actitude des renseign<br>ceux que vous avez sa | ements auprès d<br>isis lors de votre | de l'étudiant<br>recherche | .e, notamment s<br>initiale, saisissez | on nom complet, tel qu'indiqué sur son diplôme d<br>les critères de recherche rectifiés et effectuez le | d'études, son matricule étudiant ou sa date de n<br>e paiement pour une nouvelle recherche; | aissance. Si ces renseignements    |
| 2. Si la recherche n<br>Historique des rec  | est toujours pas fruct<br>herches;             | tueuse et que de                      | s vérificatio              | ns plus approfor                       | ndies soient nécessaires, veuillez prendre note du                                                      | u numéro de transaction et du numéro de comm                                                | nande qui se trouvent dans la page |
| 3. Écrivez à suppor                         | t@digitary.net et four                         | nissez le numér                       | o de transac               | tion et le ui                          | Voulez-vous vraiment quitter cette page ?                                                               | ul se être effectuée auprès de l'organisme é                                                | metteur.                           |
| ③ Veuillez ne                               | pter : Avant de quitter                        | r cette page, ass                     | urez-vous d                | imprimer oc                            | Les résultats affichés ne seront plus accessibles.                                                      |                                                                                             |                                    |
|                                             |                                                |                                       |                            |                                        | ANNULER OUI, QUITTER                                                                                    |                                                                                             | IER + NOUVELLE RECHERCHE           |
| No de transaction                           | No de commande                                 | Prénom                                | Nom                        | Année d'obtent                         |                                                                                                    | émetteur Nom du diplôme dans sa langue d'orig                                               | ine.                               |
| 1665                                        | 3480                                           | Sigismondo                            | Loomes                     | 2017                                   | University of Digitary                                                                                  | Bachelor of Engineering                                                                     |                                    |
|                                             |                                                |                                       |                            |                                        |                                                                                                    |                                                                                             |                                    |
|                                             |                                                |                                       |                            |                                        |                                                                                                    |                                                                                             |                                    |

#### 16 Recherche de plus d'une confirmation d'obtention de diplôme

Vous pouvez vérifier l'obtention de diplôme de plusieurs étudiantes ou étudiants à la fois. Pour interroger plusieurs dossiers, appuyez sur **Cliquez ici**, dans la page de vérification. Un modèle de fichier CSV est fourni.

Complétez, sauvegardez et sélectionnez le fichier en le faisant glisser ou en parcourant les fichiers de votre ordinateur. Le coût est de 20 \$ par recherche, par diplômé e, par établissement.

| Vérifier un diplôme                                                                                                    |                                                                                                    |
|----------------------------------------------------------------------------------------------------|----------------------------------------------------------------------------------------------------|
| Saisissez vos critères de recherche ci-dessous. Tous les champs qui comportent un astérisque (') sont o<br>Cliquez (c) si vous souhaitez vérifier plusieurs dossiers.         | bligatoires. Ces champs obligatoires servent au processus de correspondance automatisé.                                                                                                    |
| Prénom*                                                                                                    | Nom*                                                                                                    |
| Assurez vous que les noms correspondent exactement à coux indiqués sur le diplône et incluent les espaces, les apostrophes et les sign<br>diacritiques.                       | 5                                                                                                    |
| Date de naissance (mm/aaaa) *                                                                                                    | Ou Matricule étudiant de l'établissement *                                                                                                    |
| Vous devrez fournir le mois et l'année de naissance de l'étudiant pour effectuer une recherche.                                                                               |                                                                                                    |
| Année d'obtention de diplôme (aaaa)                                                                                                    | Établissement d'enseignement ou organisme émetteur *                                                                                                    |
| L'année d'alternition de diplime correspond à l'année de l'octroi du grade, ce qui peut différer de l'année où les exigences du cours ou du<br>programme ont été autistaites. | Choisses Pfablissement d'annignement ou l'organisme émettour à partir de la liste dénutate. Si fistulaisement d'annignement ou<br>l'organisme rivet par dans la liste, c'est que les remaignements en lien avec les abtentions de diplôme n'ont pas encore été rendus disposibl<br>dans Werker MacCostFFF. |
|                                                                                                    | RÉINITIALISER Q RECHERCHER                                                                                                    |
|                                                                                                    |                                                                                                    |

Dans cette vidéo, vous avez vu le fonctionnement du service de vérification des diplômes, depuis la recherche jusqu'à l'obtention d'un registre de confirmation et son téléchargement, en passant par le paiement. Consultez notre foire aux questions pour en savoir davantage et pour des astuces en cas de difficulté.